# certificaatbeheer op RV110W

# Doel

Een certificaat is een elektronisch document dat wordt gebruikt om een VPN te beveiligen.

In dit document wordt uitgelegd hoe u certificeringsinstellingen op de RV110W kunt beheren.

## Toepasselijke apparaten

• RV110W

## Procedure

#### Een nieuw certificaat genereren

Stap 1. Gebruik het hulpprogramma voor de routerconfiguratie om VPN > certificaatbeheer te kiezen en klik vervolgens op de knop **Nieuw** programma **genereren**.

|   | Certificate Management                                    |
|---|-----------------------------------------------------------|
| 1 | Import or Generate Certificate                            |
|   | Certificate Last Generated or Imported: 01/01/10 12:36 AM |
|   | Generate a New Certificate                                |
|   | O Import Certificate From a File                          |
|   | Certificate Filename: Browse                              |
|   | Generate Certificate                                      |
|   | Export for Admin Export for Client                        |
|   | Cancel                                                    |

Opmerking: Dit vervangt het oude certificaat op de RV110W.

Stap 2. Klik op Generate Certificate.

| Certificate Management                           |          |
|--------------------------------------------------|----------|
| Import or Generate Certificate                   |          |
| Certificate Last Generated or Imported: 01/01/10 | 12:36 AM |
| Generate a New Certificate                       |          |
| Import Certificate From a File                   |          |
| Certificate Filename:                            | Browse   |
| Generate Certificate                             |          |
| Export for Admin Export for Clie                 | nt       |
| Cancel                                           |          |

### Certificaat importeren uit een bestand

Stap 1. Klik op het importcertificaat vanaf een radioknop van het bestand.

| imp     | ort or Generate Certificate   | E.C.                       |
|---------|-------------------------------|----------------------------|
| Cert    | tificate Last Generated or Ir | nported: 01/01/10 12:36 AM |
| $\odot$ | Generate a New Certificate    | •                          |
| 0       | Import Certificate From a F   | ile                        |
| Cer     | tificate Filename:            | Browse                     |
|         | Install Certificate           |                            |
|         |                               |                            |

Stap 2. Klik op Bladeren.

| rt or Generate Certi  | ficate                                                                                                    |                                                                                                    |                                                                                                    |
|-----------------------|----------------------------------------------------------------------------------------------------|----------------------------------------------------------------------------------------------------|----------------------------------------------------------------------------------------------------|
| icate Last Generated  | d or Impor                                                                                                    | rted: 01/01/10 12:3                                                                                                    | 36 AM                                                                                                    |
| enerate a New Cert    | ificate                                                                                                    |                                                                                                    |                                                                                                    |
| nport Certificate Fro | m a File                                                                                                    |                                                                                                    |                                                                                                    |
| ficate Filename:      |                                                                                                    |                                                                                                    | Browse                                                                                                    |
| Install Certificate   |                                                                                                    |                                                                                                    |                                                                                                    |
| Export for Admin      |                                                                                                    | Export for Client                                                                                                    |                                                                                                    |
|                       | cate Last Generated<br>enerate a New Certi<br>nport Certificate Fror<br>ficate Filename:<br>Install Certificate<br>Export for Admin | cate Last Generated or Impo<br>enerate a New Certificate<br>nport Certificate From a File<br>ficate Filename:<br>Install Certificate | cate Last Generated or Imported: 01/01/10 12:3<br>enerate a New Certificate<br>nport Certificate From a File<br>ficate Filename:<br>Install Certificate<br>Export for Admin Export for Client |

Stap 3. Pak het certificaatbestand vast en klik op Installeer het certificaat.

| Import or Generate   | Certificate   |                 |            |        |
|----------------------|---------------|-----------------|------------|--------|
| Certificate Last Gen | erated or Im  | ported: 01/01/1 | 0 12:36 AM | A      |
| O Generate a New     | v Certificate |                 |            |        |
| Import Certificat    | e From a Fi   | le              |            |        |
| Certificate Filename | e: Certificat | e_File.txt      |            | Browse |
| Install Certifica    | ate           |                 |            |        |
| Export for Admi      | in            | Export for CI   | ient       | 1      |
| Exportion Admin      |               | Exportion of    | ient       |        |

#### Exporteren voor beheerder

Opmerking: Hiermee downloads wordt het certificaatbestand voor de beheerder gedownload. Het bestand bevat de privétoets en moet op een beveiligde locatie geplaatst worden.

Stap 1. Klik op Exporteren voor beheerder.

| adificate Lost Conserted or Impacted: 04/01/40 | 10:26 44 |
|------------------------------------------------|----------|
| enincale Last Generated of Imponed: 01/01/10   | 12.30 AW |
| Generate a New Certificate                     |          |
| D Import Certificate From a File               |          |
| Certificate Filename:                          | Browse   |
| Generate Certificate                           |          |
|                                                |          |

Stap 2. Klik op Opslaan.

### Exporteren voor client

Stap 1. Klik op Exporteren voor client.

| nport or Generate Certificate      |                        |
|------------------------------------|------------------------|
| ertificate Last Generated or Impor | ted: 01/01/10 12:36 AM |
| Generate a New Certificate         |                        |
| Import Certificate From a File     |                        |
| Certificate Filename:              | Browse                 |
| Generate Certificate               |                        |
|                                    |                        |

Opmerking: Dit downloads van het certificaatbestand voor de client en wordt gebruikt door Quick VPN-gebruikers.

Stap 2. Klik op Opslaan.